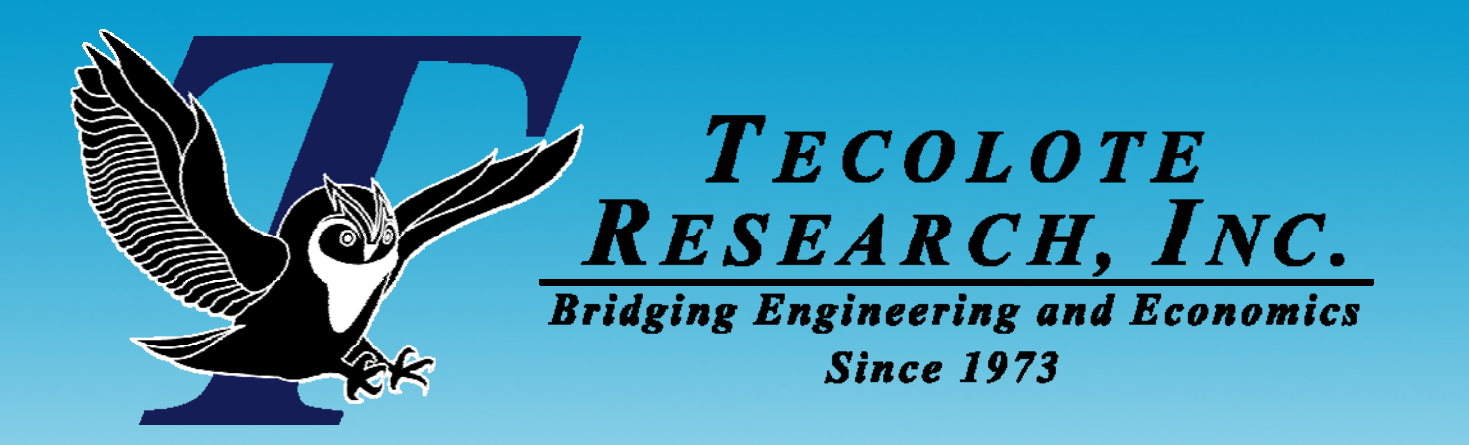

# Accurately Mapping Third-party Tool Results into ACE

Daniel Garcia, Tecolote Research, Inc. Steve Sultzer, Galorath, Inc.

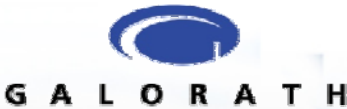

Los Angeles = Washington, D.C. = Boston = Chantilly = Huntsville = Dayton = Santa Barbara
 Albuquerque = Colorado Springs = Ft. Meade = Ft. Monmouth = Goddard Space Flight Center = Ogden = Patuxent River = Silver Spring = Washington Navy Yard
 Cleveland = Dahlgren = Denver = Johnson Space Center = Montgomery = New Orleans = Oklahoma City = Tampa = Tacoma = Vandenberg AFB = Warner Robins ALC

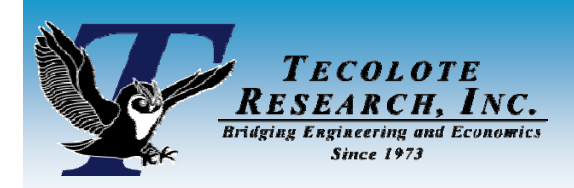

### The Presenters

#### Daniel Garcia

- Sr. Analyst with Tecolote Research
  - > 8+ years in the Los Angeles Division
  - > Global Positioning System Wing, Deputy Task Manager
- ACEIT Instructor

#### Steve Sultzer

- Sr. Consultant with Galorath, Inc.
  - > 4+ years supporting the Los Angeles Division of Tecolote
  - Primarily supports GPS Wing

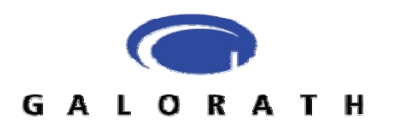

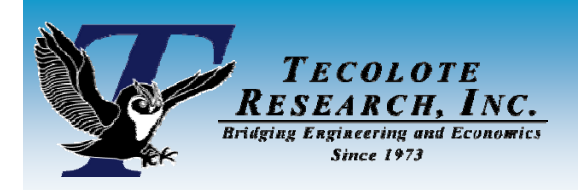

- ACE supports third-party tools very well
  - Parametric estimation tools (such as SEER tool suite)
  - Risk/Statistical tools (such as @Risk and Crystal Ball)
- The results from these tools can be brought into ACE manually (typing the results into ACE) or in some automated fashion (e.g. using the Excel-to-Ace plug-in)
- This presentation will focus WHY and HOW to use the results from third-party tools in ACE

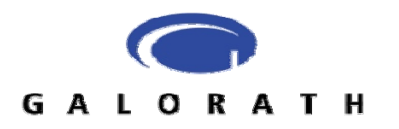

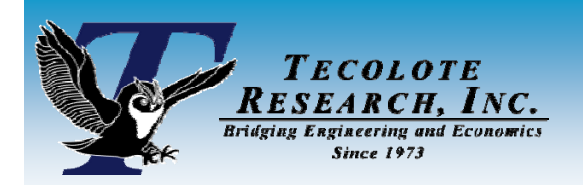

### **SEER Parametric Models**

- SEER suite of tools are parametric models that estimate the cost, effort, and schedule for the development and production of hardware and software
- Model of interest in this discussion is the SEER model for estimating software (SEER-SEM)
  - There also exists SEER models for estimating hardware (SEER-H), and Integrated Circuits (SEER-IC)
- Estimates generated with the SEER models will frequently be used as inputs into the ACEIT model in building a complete system estimate

The process employed in this example uses SEER results, but can be used with results from any third-party tool

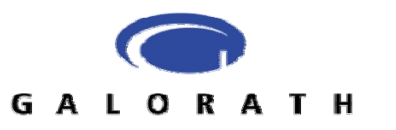

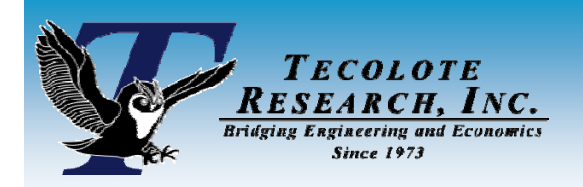

There is an issue with using the standard distributions within ACE

- The standard result for SEER configuration items with risk adjusted inputs is the 50% confidence level value (median)
- For non-Normal type distributions, ACE is expecting the Most Likely value (mode)
- Example: A Triangular Distribution

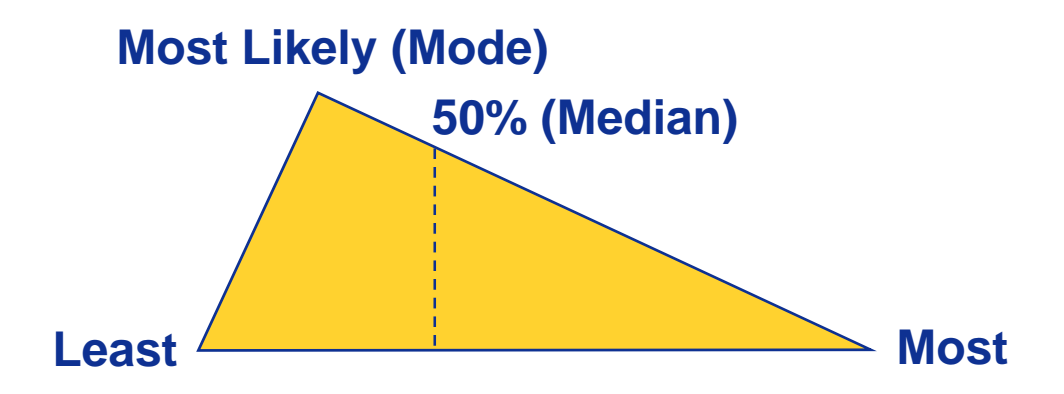

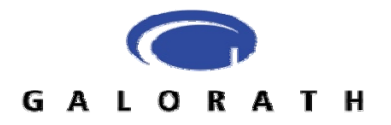

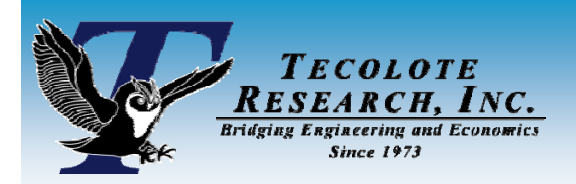

Why this is an issue ...

- Illustration will use examples from SEER
- If you enter the output from SEER models (the 50% confidence value or median) into ACE as the Most Likely value, you may introduce statistical error
- For SEER models (and many other parametric models), a Lognormal distribution will provide a very good approximation of the results in the 50% to 80% confidence level areas of the S-curve; However, outside of this range the results may be significantly different

User-defined Cumulative Distribution Function (CDF) capability in ACEIT 7.1a, allows the results from third party tools to be mapped very accurately into ACE

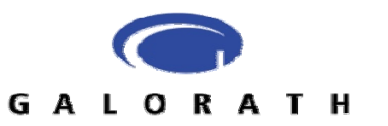

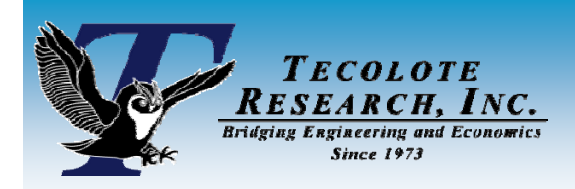

## **SEER Examples**

- Example will use SEER and will demonstrate challenges with using current guidance
- Three estimates
  - Estimate 1
    - 'Regular' right-skewed example
  - Estimate 2
    - Lower risk example
  - Estimate 3
    - High risk, highly right-skewed example

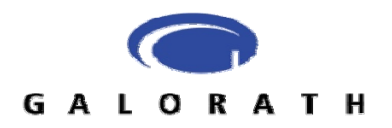

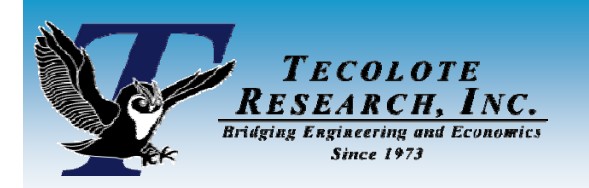

### 'Regular' right-skewed example

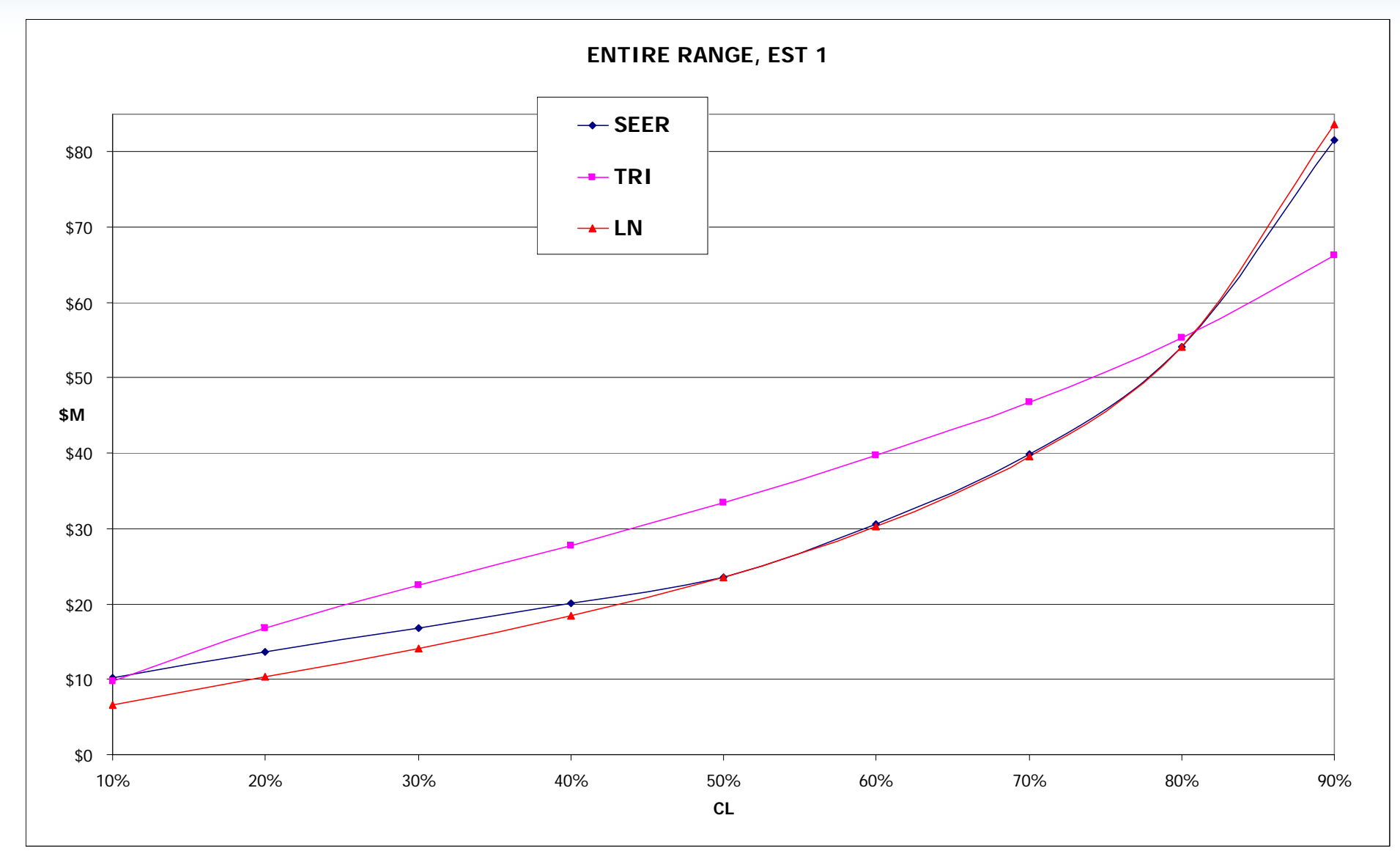

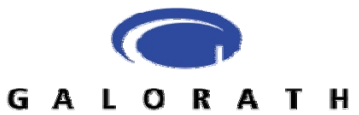

NOTIONAL DATA

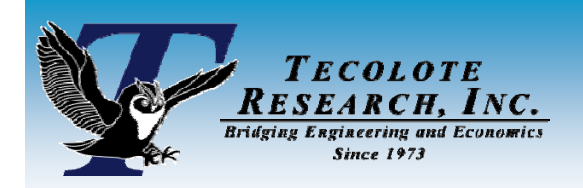

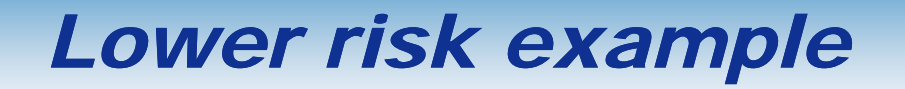

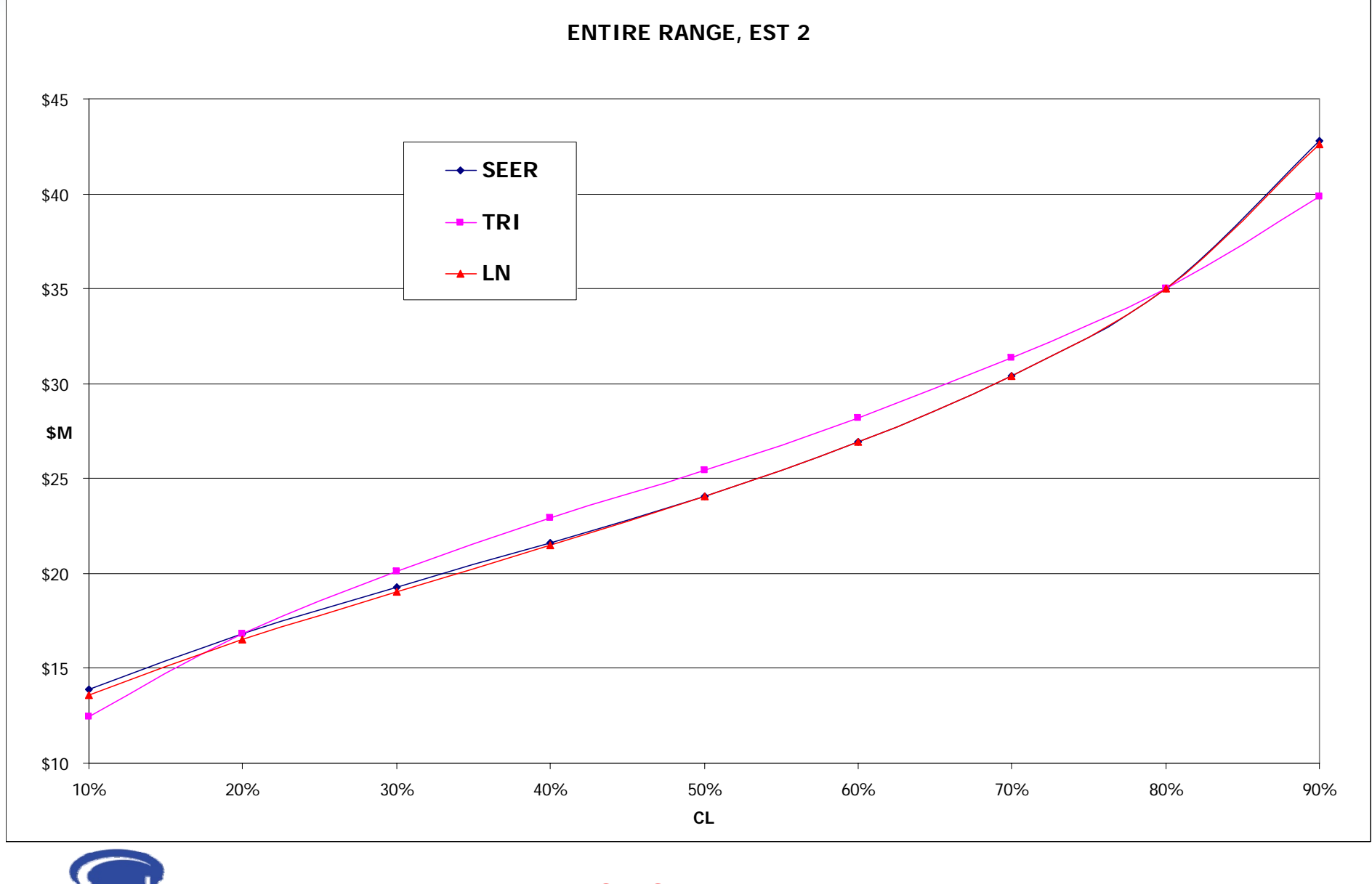

GALORATH

**NOTIONAL DATA** 

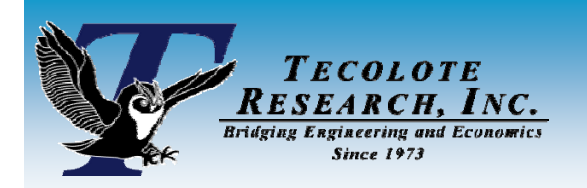

# High risk, highly right-skewed

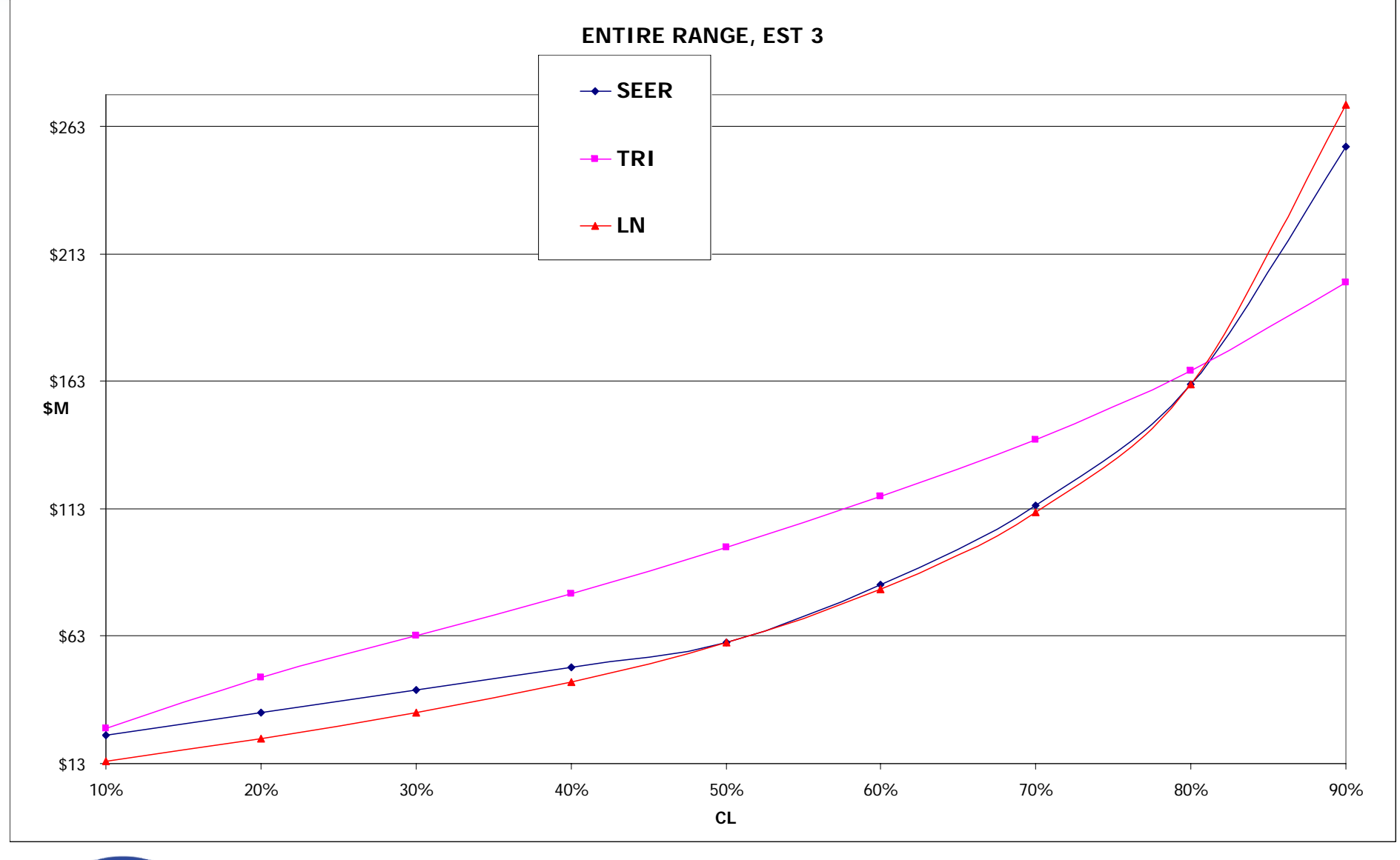

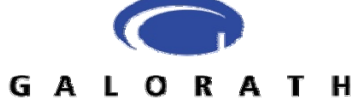

NOTIONAL DATA

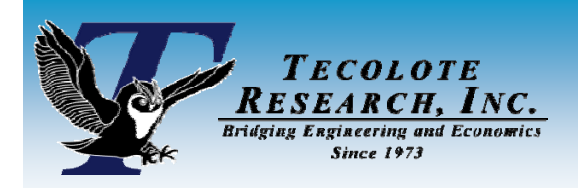

### **User-defined Cumulative** Distribution Function (CDF)

#### New in ACEIT 7.1

- Allows the user to enter percentile/factor pairs to accurately describe a user-defined (or third-party model defined) risk distribution curve
- The percentile is the confidence level of the data point; the multiplier is the percentage of the 50% data point

#### Example: Distribution curve where,

- <u>% CL Value Percentage to PE (50%CL value)</u>
- 10% CL = 60 0.50, (60/120)
- 30% CL = 85 0.71, (85/120)
- 50% CL = 120 1.00, (120/120)
- 70% CL = 180 1.50, (180/120)
- 90% CL = 285 2.38, (285/120)

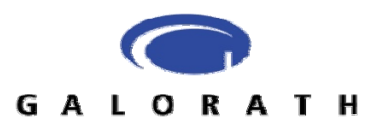

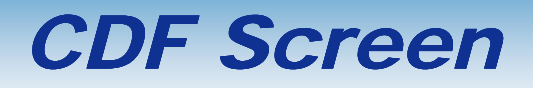

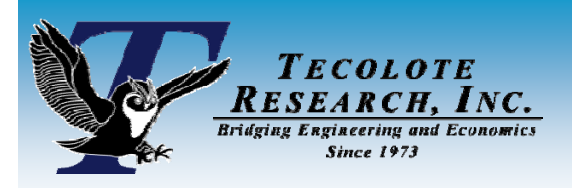

The CDF dialog allows the user to enter custom, specific Confidence Level % and Multiplier pairs to be entered

#### This information can be

- Input manually in ACE
  - "Fat-fingered"
  - Copy/Pasted
- Brought into ACE in an automated fashion using the Excel-to-ACE plug-in

#### Edit Custom CDF

#### Name: ACE25

Confidence and multiplier must be in ascending order. The next multiplier can be equal to the previous one. Confidence is percentage number between 0 and 100. Multiplier is a factor of the point estimate. For example, you may have 1.0 at 50% confidence and 1.25 at 75% confidence.

|    | Confidence (%) | Multiplier      | - |
|----|----------------|-----------------|---|
| 1  | 1.00000000000  | 0.6800000000000 | - |
| 2  | 10.00000000000 | 0.6060000000000 |   |
| 3  | 20.00000000000 | 0.7554800000000 |   |
| 4  | 30.00000000000 | 0.8310280000000 |   |
| 5  | 40.00000000000 | 0.9141308000000 |   |
| 6  | 50.00000000000 | 1.0000000000000 |   |
| 7  | 60.00000000000 | 1.1000000000000 |   |
| 8  | 70.00000000000 | 1.2100000000000 |   |
| 9  | 80.00000000000 | 1.3310000000000 |   |
| 10 | 90.00000000000 | 1.4641000000000 |   |
| 11 | 99.00000000000 | 1.6105100000000 |   |
| 12 |                |                 |   |

Cancel

OK.

GALORATH

Help

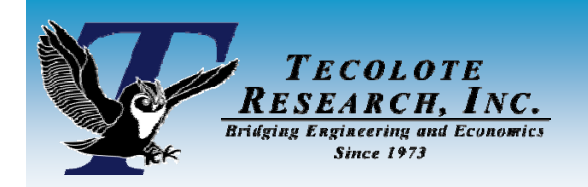

**Getting the SEER Output** 

- The easiest method of getting the risk information for each CSCI is by using the Flexible Export feature in SEER
- In the output section of the Flexible Export dialog are the risk outputs (Risk Development Schedule, Effort, and Cost)
- This feature will allow the user to output information to Excel quickly and easily

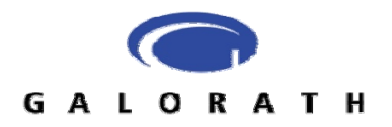

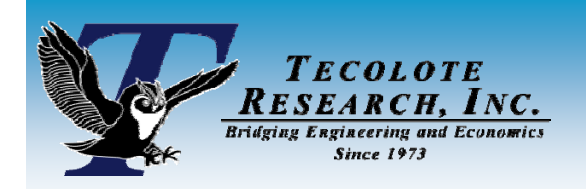

### Flexible Export Screen

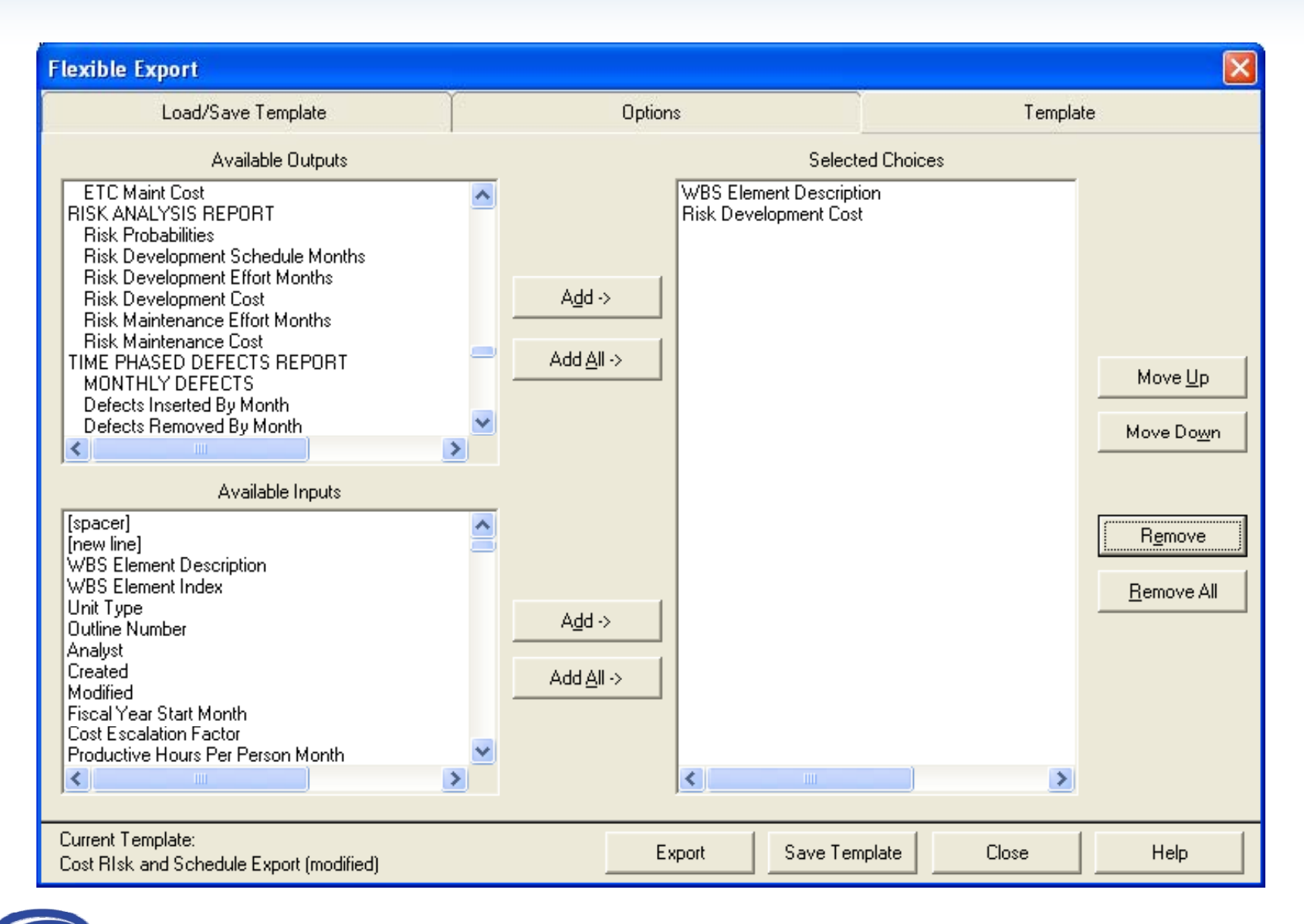

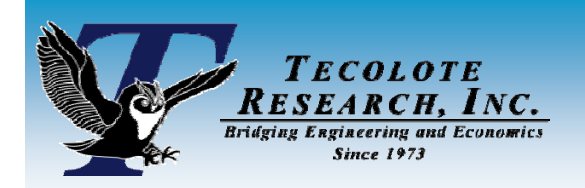

## **Preparing the Data for ACEIT**

#### This information can be pasted into Excel

|       | Microsoft Excel - Master File.xls:2                         |                               |                  |                    |            |            |            |             |             |             |             |          |  |  |
|-------|-------------------------------------------------------------|-------------------------------|------------------|--------------------|------------|------------|------------|-------------|-------------|-------------|-------------|----------|--|--|
| :B)   | 🖭 File Edit View Insert Format Tools Data Window Help 🗸 🗗 🗙 |                               |                  |                    |            |            |            |             |             |             |             |          |  |  |
| En    |                                                             |                               |                  |                    |            |            |            |             |             |             |             |          |  |  |
| i dei |                                                             |                               |                  |                    |            |            |            |             |             |             |             |          |  |  |
| : "   |                                                             |                               |                  |                    |            |            |            |             |             |             |             |          |  |  |
| : 🖸   | 🖆 🚰 🖉 🖉 🐼 I 🖉 👘 🚱 With Changes End Review                   |                               |                  |                    |            |            |            |             |             |             |             |          |  |  |
|       | A2 ▼ fx 1%                                                  |                               |                  |                    |            |            |            |             |             |             |             |          |  |  |
|       | A                                                           | В                             | С                | D                  | E          | F          | G          | H           | I           | J           | <u> </u>    | <u>~</u> |  |  |
| 1     | 1%                                                          | 10%                           | 20%              | 30%                | 40%        | 50%        | 60%        | 70%         | 80%         | 90%         | 99%         |          |  |  |
| 3     | 170                                                         | 1070                          | 20 %             | 50 %               | 40 //      | 50 %       | 0078       | 10 /8       | 00%         | 50%         | 55%         |          |  |  |
| 4     | ACE Test                                                    |                               |                  |                    |            |            |            |             |             |             |             |          |  |  |
| 5     |                                                             |                               |                  |                    |            |            |            |             |             |             |             |          |  |  |
| 6     | Risk Estimate A                                             |                               |                  |                    |            |            |            |             |             |             |             |          |  |  |
| 7     | 4,817,276                                                   | 10,159,981                    | 13,670,119       | 16,843,839         | 20,072,111 | 23,593,273 | 30,538,901 | 39,928,696  | 54,160,638  | 81,580,504  | 206,003,825 |          |  |  |
| 8     | Risk Estimate B                                             | 12.070 7.42                   | 10 001 700       | 10 057 070         | 24 620 070 | 24.070.754 | 20.020.275 | 20.204.050  | 25,022,000  | 40,700,005  | CO 539 CO3  | =        |  |  |
| 10    | 0,090,001<br>Risk Estimate C                                | 13,070,743                    | 10,001,700       | 19,207,376         | 21,620,970 | 24,079,754 | 20,939,275 | 30,391,050  | 35,032,000  | 42,769,065  | 69,530,602  | _        |  |  |
| 11    | 9,903,861                                                   | 23,391,007                    | 32,667,985       | 41,239,828         | 50,098,553 | 59,892,000 | 82,542,062 | 113,648,999 | 161,424,965 | 254,586,314 | 682,821,878 |          |  |  |
| 12    |                                                             |                               |                  |                    |            |            |            |             |             |             |             |          |  |  |
| 13    |                                                             |                               |                  |                    |            |            |            |             |             |             |             |          |  |  |
| 14    |                                                             |                               |                  |                    |            |            |            |             |             |             |             |          |  |  |
| 15    |                                                             |                               |                  |                    |            |            |            |             |             |             |             |          |  |  |
| 17    |                                                             |                               |                  |                    |            |            |            |             |             |             |             | _        |  |  |
| 18    |                                                             |                               |                  |                    |            |            |            |             |             |             |             | ~        |  |  |
| H 4   | 🕞 🕨 🔪 ACE Data - Automa                                     | <mark>atic 🔏 ACE Dat</mark> a | a - Manual 🔪 SEE | R Output /         |            |            | <          |             |             |             |             |          |  |  |
| Dra   | w 🕶 🔓   AutoShapes 🕶 🔨 🔪                                    | • 🗆 🔿 📇 🤞                     | 4 🗘 🛽 🖉          | 🗞 - 🚄 - <u>A</u> - | ∎ ≣ ∰ 🛢    | 回阻阻,       |            |             |             |             |             |          |  |  |
| Read  | у                                                           |                               |                  |                    |            |            |            |             |             |             | NUM         |          |  |  |

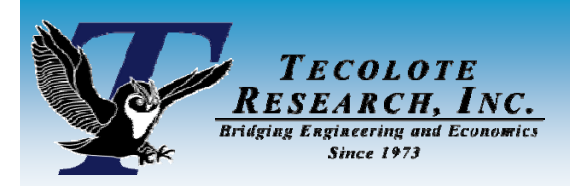

### Manual Entry

- Once the information is in Excel, the percentile/factor pairs need to be created.
- To input the information into ACE manually, formulas in Excel to divide each value with the 50% value can be used

|                | 🛛 Microsoft Excel - Master File.xls:2                            |                                 |                               |                    |        |         |      |      |        |                   |               |     |  |  |
|----------------|------------------------------------------------------------------|---------------------------------|-------------------------------|--------------------|--------|---------|------|------|--------|-------------------|---------------|-----|--|--|
| :0             | <u>Eile E</u> dit <u>V</u> iew Insert                            | F <u>o</u> rmat <u>T</u> ools I | <u>D</u> ata <u>W</u> indow ( | <u>H</u> elp       |        |         |      |      |        | Type a question f | or help 📃 🚽 🔔 | ₽ × |  |  |
| : 🗅            | 🖸 😂 属 👌 🖂 🛝   🕉 🛍 🛍 • 🟈   🤊 • 🔍 -   🧙 Σ • ½↓ ¾↓   🏨 🛷 100% 🔹 🞯 💂 |                                 |                               |                    |        |         |      |      |        |                   |               |     |  |  |
| Ari            | Arial • 10 • B I U   手 書 書 國   \$ % , 58 58 章 律   🛛 • 🎰 • 🗛 • 🛓  |                                 |                               |                    |        |         |      |      |        |                   |               |     |  |  |
| 1              | 🔄 🔄 🔁 🖓 🏷 🔯 🖓 🚱 🚱 🖓 Reply with Changes End Review                |                                 |                               |                    |        |         |      |      |        |                   |               |     |  |  |
|                | H7 🖌 🗲 ='SEER Output'!\#7/'SEER Output'!\#F7                     |                                 |                               |                    |        |         |      |      |        |                   |               |     |  |  |
|                | A                                                                | B                               | C                             | D                  | E      | F       | G    | Н    | 1      | J                 | K             | ~   |  |  |
| 1              | 10/                                                              | 10%                             | 20.9/                         | 20.0/              | 10%    | 50%     | 60%  | 70%  | 90.0/  | 0.0%              | 00.9/         | -7  |  |  |
| 2              | 170                                                              | 10.76                           | 20 %                          | 30 %               | 40 %   | 50 %    | 60 % | 70%  | 00 76  | 50 %              | 33 %          |     |  |  |
| 4              | ACE Test                                                         |                                 |                               |                    |        |         |      |      |        |                   |               |     |  |  |
| 5              |                                                                  |                                 |                               |                    |        |         |      | 1    |        | 1                 |               |     |  |  |
| 6              | Risk Estimate A                                                  | 420/                            | 500/                          | 71.0/              | 959/   | 1009/   | 100% | 100% | 220.0/ | 2469/             | 9729/         |     |  |  |
| 8              | ∠u‰<br>Risk Estimate B                                           | 43%                             | 00%                           | 7 1 70             | 00 %   | 100%    | 129% | 169% | 230%   | 340 %             | 0/3%          | =   |  |  |
| 9              | 36%                                                              | 58%                             | 70%                           | 80%                | 90%    | 100%    | 112% | 126% | 145%   | 178%              | 289%          |     |  |  |
| 10             | Risk Estimate C                                                  |                                 |                               |                    |        |         |      |      |        |                   |               |     |  |  |
| 11             | 17%                                                              | 39%                             | 55%                           | 69%                | 84%    | 100%    | 138% | 190% | 270%   | 425%              | 1140%         |     |  |  |
| 13             |                                                                  |                                 |                               |                    |        |         |      |      |        |                   |               |     |  |  |
| 14             |                                                                  |                                 |                               |                    |        |         |      |      |        |                   |               |     |  |  |
| 15             |                                                                  |                                 |                               |                    |        |         |      |      |        |                   |               |     |  |  |
| 16             |                                                                  |                                 |                               |                    |        |         |      |      |        |                   |               |     |  |  |
| 18             |                                                                  |                                 |                               |                    |        |         |      |      |        |                   |               | ~   |  |  |
| 14 4           | 🕞 🕨 🔪 ACE Data - Autom                                           | natic <u>ACE Data</u>           | <u>a - Manual / SEE</u>       | R Output /         |        |         | <    |      |        |                   | <b>-</b> ) j  | >   |  |  |
| i D <u>r</u> a | w 🔹 🔓   A <u>u</u> toShapes 👻 🔪                                  | × 🗆 O 🔠 🗸                       | 4 🔅 🚨 🖂                       | 🆄 • 🎿 • <u>A</u> • | ∎≣ ∰ 💷 | 🗿 屈 臣 💂 |      |      |        |                   |               |     |  |  |
| Rea            | ly                                                               |                                 |                               |                    |        |         |      |      |        | N                 | UM            |     |  |  |

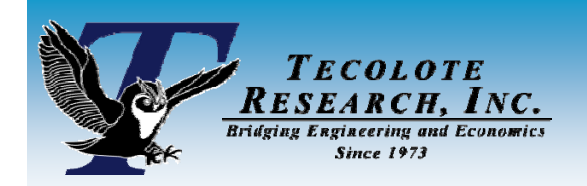

### Type the Information into the CDF Window

#### Edit Custom CDF

| NI DES | DDB | 10 M I |  |
|--------|-----|--------|--|
| 200    |     | 0.4    |  |

Confidence and multiplier must be in ascending order. The next multiplier can be equal to the previous one. Confidence is percentage number between 0 and 100. Multiplier is a factor of the point estimate. For example, you may have 1.0 at 50% confidence and 1.25 at 75% confidence.

|    | Confidence (%) | Multiplier      | ^ |
|----|----------------|-----------------|---|
| 1  | 1.00000000000  | 0.2040000000000 | - |
| 2  | 10.00000000000 | 0.4300000000000 |   |
| 3  | 20.00000000000 | 0.5800000000000 |   |
| 4  | 30.00000000000 | 0.7100000000000 |   |
| 5  | 40.00000000000 | 0.8500000000000 |   |
| 6  | 50.0000000000  | 1.0000000000000 |   |
| 7  | 60.00000000000 | 1.2900000000000 |   |
| 8  | 70.00000000000 | 1.6900000000000 |   |
| 9  | 80.00000000000 | 2.3000000000000 |   |
| 10 | 90.00000000000 | 3.4600000000000 |   |
| 11 | 99.00000000000 | 8.7310000000000 |   |
| 12 |                |                 | V |

Is discrete distribution (no interpolation)

CK.

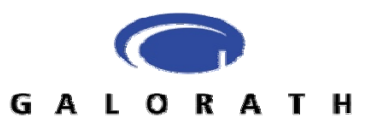

Cancel

Help

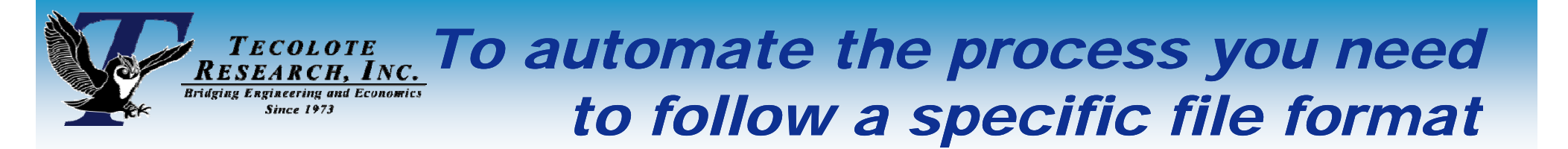

- Sample files available in ACE Admin ("Excel Plug-in Example" files)
- You must leave the name of the ACE Input worksheet. You can delete rows that you are not using.

| <b>I</b>       | 🛛 Microsoft Excel - Excel Plugin Example (row oriented).xls [Read-Only] |                   |                     |           |               |       |                  |            |               |     |  |  |
|----------------|-------------------------------------------------------------------------|-------------------|---------------------|-----------|---------------|-------|------------------|------------|---------------|-----|--|--|
| :2             | 📴 Eile Edit View Insert Format Iools Data Window Help                   |                   |                     |           |               |       |                  |            |               |     |  |  |
| : 🗅            | 1 2 3 3 3 3 3 4 1 1 1 1 1 1 1 1 1 1 1 1 1 1                             |                   |                     |           |               |       |                  |            |               |     |  |  |
| Ari            | Arial • 10 • B I U 重 喜 喜 國 \$ % • 18 \$ % • A • .                       |                   |                     |           |               |       |                  |            |               |     |  |  |
|                | 📴 🔄 🔁 🖉 🖉 🏷 😰 🎝 🖗 🖓 Reply with Changes End Review                       |                   |                     |           |               |       |                  |            |               |     |  |  |
|                | H17 $\checkmark$ $f_{x}$                                                |                   |                     |           |               |       |                  |            |               |     |  |  |
|                | В                                                                       | <del>.</del>      | U                   | E         | F             | 9     | H                | I          | J             | ^   |  |  |
| 1              |                                                                         |                   |                     | Cost Data | Information   |       | Cost or Non-cost |            | Yearly Cost o | r t |  |  |
|                | WBS/CES Description                                                     | Link ID           | Cost Phasing Method | Арргор    | Fiscal Year 💦 | Units | Total            | FY 2006    | FY            | F   |  |  |
| 3              | Total                                                                   | TOTAL             |                     |           |               |       |                  |            |               |     |  |  |
| 4              | Manufacturing                                                           | MFGR              |                     |           |               |       |                  |            |               | _   |  |  |
| 5              | Air Vehicle                                                             | AV                | BY                  | MIPA      | 2006          | \$K   |                  | \$9,086.95 | \$9,086.95    |     |  |  |
| 6              | Integration                                                             | INT               | BY                  | MIPA      | 2006          | \$K   |                  | \$1,363.04 | \$1,363.04    | =   |  |  |
| 7              | SEPM                                                                    | SEMP              | BY                  | MIPA      | 2004          | \$K   |                  | \$3,866.50 | \$3,866.50    |     |  |  |
| 8              |                                                                         |                   |                     |           |               |       |                  |            |               |     |  |  |
| 9              | Systems Operational Life                                                | OpLife            |                     |           |               |       | 10               |            |               |     |  |  |
| 10             | COTS Antenna Unit Cost                                                  | COT\$             |                     | MIPA      | 2006          | \$K   | \$12.00          |            |               |     |  |  |
| 11             | Annual Processor Unit Cost                                              | PROC\$            | BY                  | MIPA      | 2006          | \$K   |                  | \$8.00     | \$7.00        |     |  |  |
| 12             | AV Replacement Factors Processor                                        | ProcRepRate       |                     |           |               |       | 0.016            |            |               | _   |  |  |
| 13             | AV Replacement Factors Amplifier                                        | AmpRepRate        |                     |           |               |       | 0.018            |            |               | _   |  |  |
| 14             | AV Replacement Factors Antenna                                          | AntRepRate        |                     |           |               |       | 0.025            |            |               |     |  |  |
| 15             | System Buy Schedule                                                     | BuyQty            |                     |           |               |       |                  | 5          | 5             | ~   |  |  |
| <b>H</b> •     | ACE Import Data / Logistics                                             | Report / Risk CDF | Sample Data /       |           | <             |       |                  |            |               | >   |  |  |
| i D <u>r</u> a | aw 🔹 📐 AutoShapes 🔹 🔪 🖂 🔿                                               | 🔺 🦪 🚨 🔏           | 🂁 • 🚄 • 📥 • 🚍 i     | ≡ 🛱 🔍     | 司 阻 陷 📮       |       |                  |            |               |     |  |  |
| Read           | dy                                                                      |                   |                     |           |               |       |                  | N          | IUM           | :   |  |  |

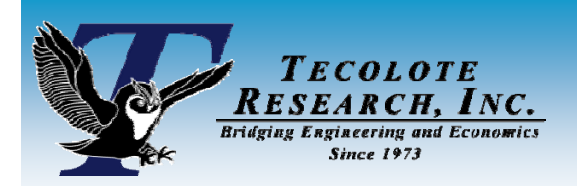

### **Automatic Entry**

#### Can use CSV macro (in the example files) or build cell using the CONCATENATE function in Excel

| 📓 Microsoft Excel - Master File.xls:2                       |                                                           |                          |              |                   |                     |                      |                  |                              |          |  |  |  |  |
|-------------------------------------------------------------|-----------------------------------------------------------|--------------------------|--------------|-------------------|---------------------|----------------------|------------------|------------------------------|----------|--|--|--|--|
| 😰 Eile Edit View Insert Format Tools Data Window Help 🗸 🗗 🗙 |                                                           |                          |              |                   |                     |                      |                  |                              |          |  |  |  |  |
|                                                             |                                                           |                          |              |                   |                     |                      |                  |                              |          |  |  |  |  |
| Ari                                                         | Arial - 10 - B Z U ≡ ≡ ≡ ⊠ \$ % , 18 - 28 = ∰ - △ - A - □ |                          |              |                   |                     |                      |                  |                              |          |  |  |  |  |
|                                                             |                                                           |                          |              |                   |                     |                      |                  |                              |          |  |  |  |  |
| B CSV/SEER Output 1A7: K7 SEER Output 1E7)                  |                                                           |                          |              |                   |                     |                      |                  |                              |          |  |  |  |  |
|                                                             | B                                                         | C                        |              | E F               | G                   | Н                    |                  |                              |          |  |  |  |  |
| 1                                                           |                                                           |                          |              |                   | <br>Risk param      | neters               |                  |                              | <u> </u> |  |  |  |  |
| 2                                                           | WBS/CES Descript                                          | ion Link ID              | Approp       | Fiscal Year Units | Total Probabilit    | y Level              | Point Estimate M | ultiplier                    |          |  |  |  |  |
| 3                                                           | Risk Estimate A                                           | Excel_CSCIA_SEER         | 3600         | 2007 \$M          | 23593273 1,10,20,30 | 40,50,60,70,80,90,99 | 0.20418006437682 | 5,0.430630417407538,0.579407 | 48619320 |  |  |  |  |
| 4                                                           | Risk Estimate B                                           | Excel_CSCIB_SEER         | 3600         | 2007 \$M          | 24079754 1,10,20,30 | 40,50,60,70,80,90,99 | 0.36113579067294 | 5,0.576282589930113,0.697755 | 4671031  |  |  |  |  |
| 5                                                           | Risk Estimate C                                           | Excel_CSCIC_SEER         | 3600         | 2007 \$M          | 59892000 1,10,20,30 | 40,50,60,70,80,90,99 | 0.16536200160288 | 5,0.39055311226875,0.5454482 | 2346891  |  |  |  |  |
| 6                                                           |                                                           |                          |              |                   |                     |                      |                  |                              |          |  |  |  |  |
| 7                                                           |                                                           |                          |              |                   |                     |                      |                  |                              | =        |  |  |  |  |
| 8                                                           |                                                           |                          |              |                   |                     |                      |                  |                              |          |  |  |  |  |
| 9                                                           |                                                           |                          |              |                   |                     |                      |                  |                              |          |  |  |  |  |
| 11                                                          |                                                           |                          |              |                   |                     |                      |                  |                              |          |  |  |  |  |
| 12                                                          |                                                           |                          |              |                   |                     |                      |                  |                              |          |  |  |  |  |
| 13                                                          |                                                           |                          |              |                   |                     |                      |                  |                              |          |  |  |  |  |
| 14                                                          |                                                           |                          |              |                   |                     |                      |                  |                              |          |  |  |  |  |
| 15                                                          |                                                           |                          |              |                   |                     |                      |                  |                              |          |  |  |  |  |
| 16                                                          |                                                           |                          |              |                   |                     |                      |                  |                              | ~        |  |  |  |  |
| H 4                                                         | 🕞 🕨 🗛 🗛 🗛                                                 | Automatic 🖉 ACE Data - M | lanual 🔏 SEE | R Output /        |                     | <                    |                  | )                            | > I      |  |  |  |  |
| Dra                                                         | aw 👻 🔓   AutoShapes 🕯                                     | • 🔪 🗆 O 🖻 🔌 :            | 3 🚨 🖂   ,    | <u> </u>          | ; ☴ ☵ 💷 🗊 ဩ 砲 .     |                      |                  |                              |          |  |  |  |  |
| Rea                                                         | dy                                                        |                          |              |                   |                     |                      |                  | NUM                          |          |  |  |  |  |

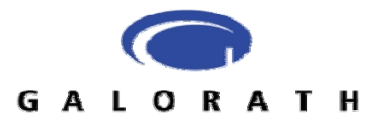

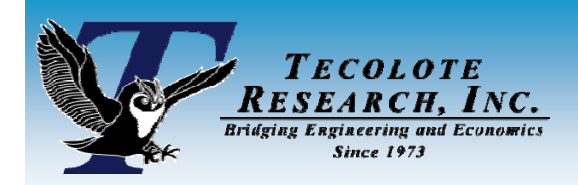

# **Accessing Plug-in**

#### From Tools menu -> Excel-to-ACE Plug-in

| ACE 7.1a - [ACEIT_HOWTO_DATA_EX.aceit - RISK All Columns (BY2009S)] |                                            |  |  |  |  |  |  |  |  |  |  |
|---------------------------------------------------------------------|--------------------------------------------|--|--|--|--|--|--|--|--|--|--|
| Ele Edit View Documentation Calc Cases Reports                      | Iools Window Help                          |  |  |  |  |  |  |  |  |  |  |
| i 🗅 😂 🖟 🖆 🖂 🔍 i 🕹 🖎 🕩 🔍 🔊 🗠 i 🔤 🔌 i                                 | 🕰 GER Library 🔁 🖫 🦻 🥸 🚈 🕫                  |  |  |  |  |  |  |  |  |  |  |
| Arial - 10 - <u>A</u> - 3, - <b>B</b> <u>Z</u> <u>U</u>             | 🐔 POST/Exec Wizard 📄 🗋 - 🐄 約 - 🗊 🏀         |  |  |  |  |  |  |  |  |  |  |
| 48 - た際み                                                            | Hereing Wzard                              |  |  |  |  |  |  |  |  |  |  |
|                                                                     | - 25 Phasing Wizard                        |  |  |  |  |  |  |  |  |  |  |
| WBS/CES Description                                                 | System By Site Wizard quation / Throughput |  |  |  |  |  |  |  |  |  |  |
| 46                                                                  | Equation Cleanup Wizard                    |  |  |  |  |  |  |  |  |  |  |
| 47                                                                  | 🐲 BI\$K Grouping and Correlation           |  |  |  |  |  |  |  |  |  |  |
| 48                                                                  | KI\$K Custom CDEs                          |  |  |  |  |  |  |  |  |  |  |
| 49                                                                  | Session Analyzer                           |  |  |  |  |  |  |  |  |  |  |
| 50                                                                  | ACE-to-ACE Plug-in                         |  |  |  |  |  |  |  |  |  |  |
| 51                                                                  | Excel-to-ACE Plug-in                       |  |  |  |  |  |  |  |  |  |  |
| 52                                                                  | ACEIT Admin                                |  |  |  |  |  |  |  |  |  |  |
| 53                                                                  | Customize Tools                            |  |  |  |  |  |  |  |  |  |  |
| 55                                                                  | User Options                               |  |  |  |  |  |  |  |  |  |  |
| 56                                                                  |                                            |  |  |  |  |  |  |  |  |  |  |
| 57                                                                  |                                            |  |  |  |  |  |  |  |  |  |  |
|                                                                     |                                            |  |  |  |  |  |  |  |  |  |  |

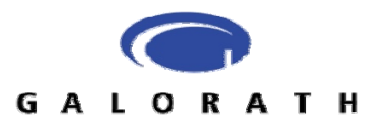

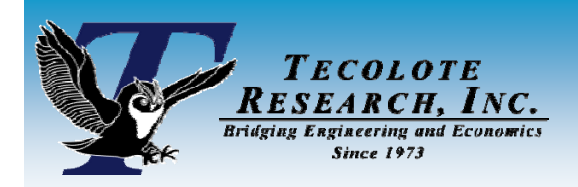

### **Plug-in Dialog**

#### Excel-to-ACE Plug-in Dialog Box

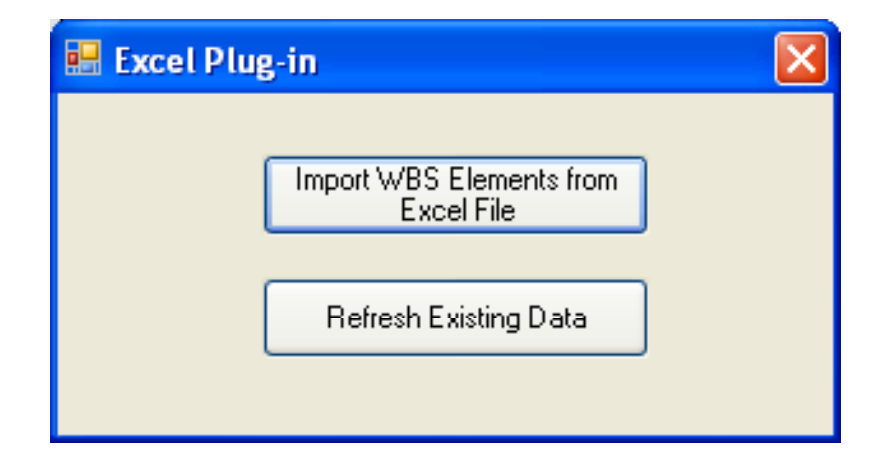

#### Use refresh option if updating an existing CDF

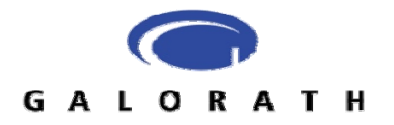

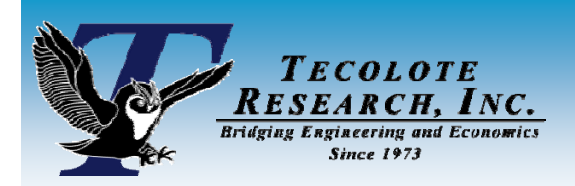

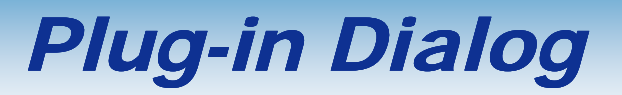

#### Select a file. Make sure to check all of the WBS elements and risk distribution

| 🔜 Import Excel Data                                                                    |                                                                                        |
|----------------------------------------------------------------------------------------|----------------------------------------------------------------------------------------|
| <u>Eile I</u> ools <u>H</u> elp                                                        |                                                                                        |
| Excel File: C:\Documents and Settings\ssultzer\Desktop\ACE Conference\2009\Master File |                                                                                        |
| WBS Elements Results                                                                   | Import Excel Data                                                                      |
| Risk Estimate A<br>Risk Estimate B<br>Risk Estimate C                                  | Excel File: C:\Documents and Settings\ssultzer\Desktop\ACE Conference\2009\Master File |
|                                                                                        | Result Types   Total (Cost)   Total (Non-Cost)   Phased  RI\$K Distribution            |
| Check All Uncheck All OK Cancel                                                        |                                                                                        |
| GALORATH                                                                               | Check All Uncheck All OK Cancel                                                        |

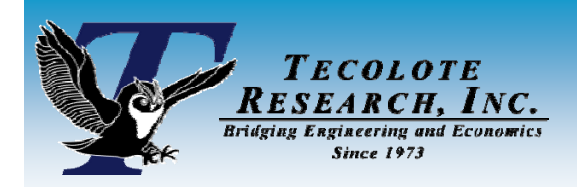

### **ACEIT Session**

#### Need to enter EXCEL\_TBYC into Equation / Throughput

| 💟 ACE     | 7.1a - [Session1 - Methodology (BY2009SK)]                                                                |                |              |                   |                   |                       |                |       |       |  |  |  |
|-----------|----------------------------------------------------------------------------------------------------|----------------|--------------|-------------------|-------------------|-----------------------|----------------|-------|-------|--|--|--|
| Eile Eile | <u>E</u> dit <u>V</u> iew <u>D</u> ocumentation <u>C</u> alc C <u>a</u> ses <u>R</u> eports <u>T</u> ools | <u>W</u> indow | <u>H</u> elp |                   |                   |                       |                |       | _ 8 × |  |  |  |
| 10 🗃      |                                                                                                    |                |              |                   |                   |                       |                |       |       |  |  |  |
| Method    | Methodology 🔹 🗉 🏣 🗐 🍺 - 🏜 🍇 - 🖆 🎘 🞯                                                                       |                |              |                   |                   |                       |                |       |       |  |  |  |
| 8         | 8.  📲 🖫 🔊 🊈 ஊ 簞 👗 📖 緇 釉 毺 🗶 ≫                                                                             |                |              |                   |                   |                       |                |       |       |  |  |  |
| 19        | 🗸 🌀 🚵 EXCEL_TBYC                                                                                          |                |              |                   |                   |                       |                |       |       |  |  |  |
|           | WBS/CES Description                                                                                       | Approp         | Unique ID    | Point<br>Estimate | Phasing<br>Method | Equation / Throughput | Fiscal<br>Year | Units | Star  |  |  |  |
| 2         | * Base Year of Calculation                                                                                |                |              | 2009              |                   |                       |                |       |       |  |  |  |
| 3         | * Units of Calculation                                                                                    |                |              | K                 |                   |                       |                |       |       |  |  |  |
| 4         | * System Inflation Table for Calculation                                                                  |                |              | 7, 29Nov2007      |                   |                       |                |       |       |  |  |  |
| 5         | * Custom Inflation Table for Calculation                                                                  |                |              | ustom Cache       |                   |                       |                |       |       |  |  |  |
| 6         | * ACE Session Name                                                                                        |                |              |                   |                   |                       |                |       |       |  |  |  |
| 7         | * ACE Session Path                                                                                        |                |              |                   |                   |                       |                |       |       |  |  |  |
| 8         | * Time of Calculation                                                                                     |                |              | 14:22:12          |                   |                       |                |       |       |  |  |  |
| 9         | * Date of Calculation                                                                                     |                |              | 27Jan2009         |                   |                       |                |       |       |  |  |  |
| 10        | * Time ACE Session Last Saved                                                                             |                |              |                   |                   |                       |                |       |       |  |  |  |
| 11        | * Date ACE Session Last Saved                                                                             |                |              |                   |                   |                       |                |       |       |  |  |  |
| 12        | * Risk Iterations                                                                                         |                |              |                   |                   |                       |                |       |       |  |  |  |
| 13        |                                                                                                    |                |              |                   |                   |                       |                |       |       |  |  |  |
| 14        | *My Program Estimate                                                                                      |                | *Estimate    |                   |                   |                       |                |       |       |  |  |  |
| 15        |                                                                                                    |                |              |                   |                   |                       |                |       |       |  |  |  |
| 16        | *** C:\Documents and Settings\ssultzer\Desktop\ACE Co                                                     |                |              |                   |                   |                       |                |       |       |  |  |  |
| 17        | Risk Estimate A                                                                                           | 3600           |              | 23,593.273 *      |                   | EXCEL_TBYC            | 2009           | Ţ     |       |  |  |  |
| 18        | Risk Estimate B                                                                                           | 3600           |              | 24,079.754 *      |                   | EXCEL_TBYC            | 2009           | \$    |       |  |  |  |
| 19        | Risk Estimate C                                                                                           | 3600           |              | 59,892.000 *      | ſ                 | EXCEL_TBYC            | 2009           | \$    |       |  |  |  |
| <         |                                                                                                    |                |              |                   | •                 |                       |                |       | >     |  |  |  |
| Ready     |                                                                                                    |                |              |                   |                   |                       |                | NUM   |       |  |  |  |

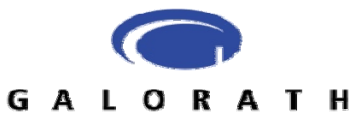

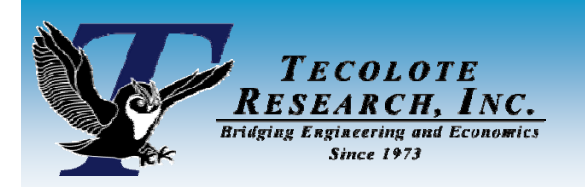

### 'Regular' right-skewed example

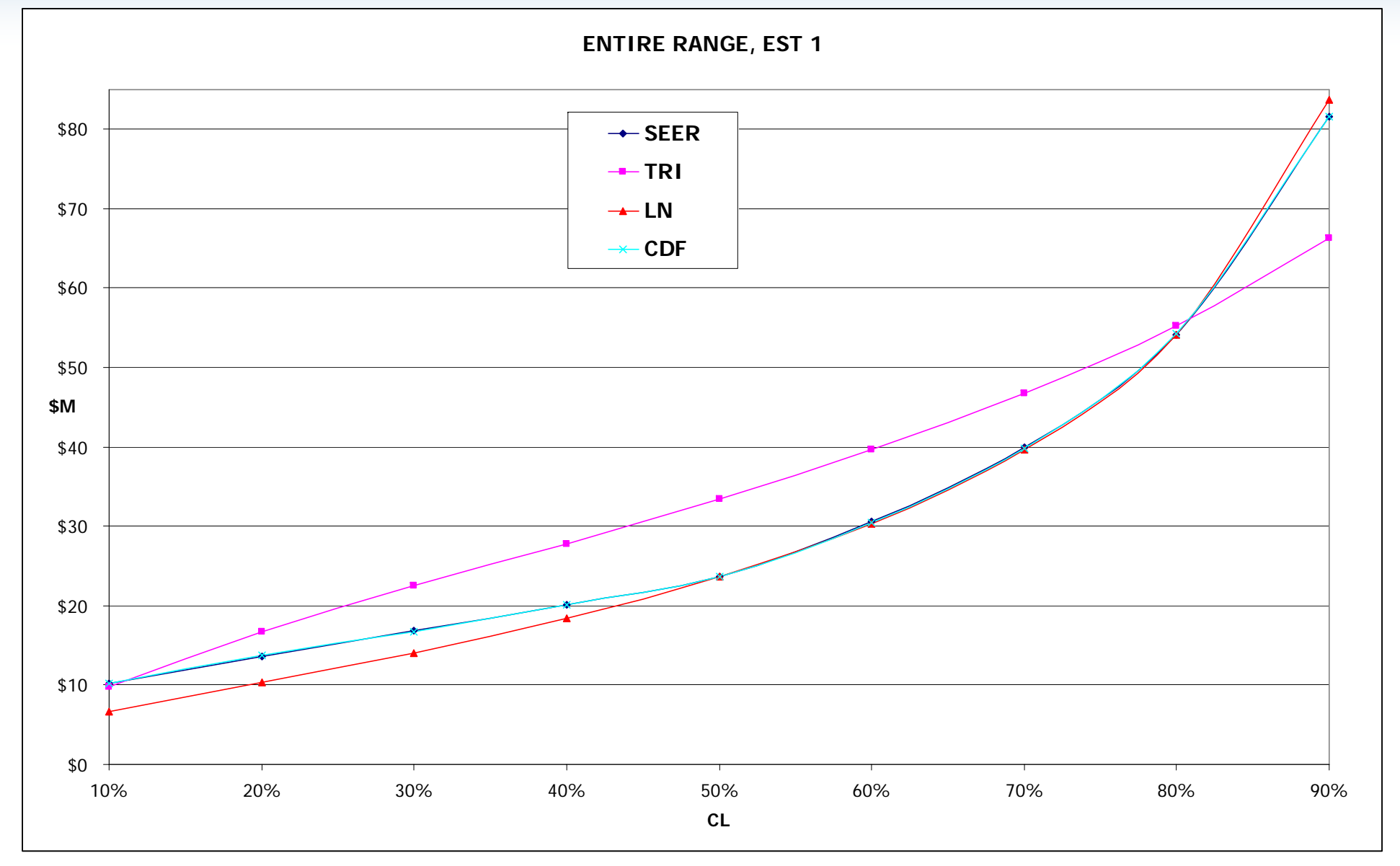

**GALORATH** Results – Much better across the entire range

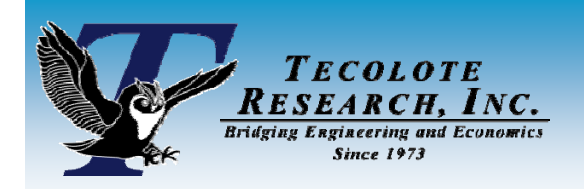

#### Lower risk example

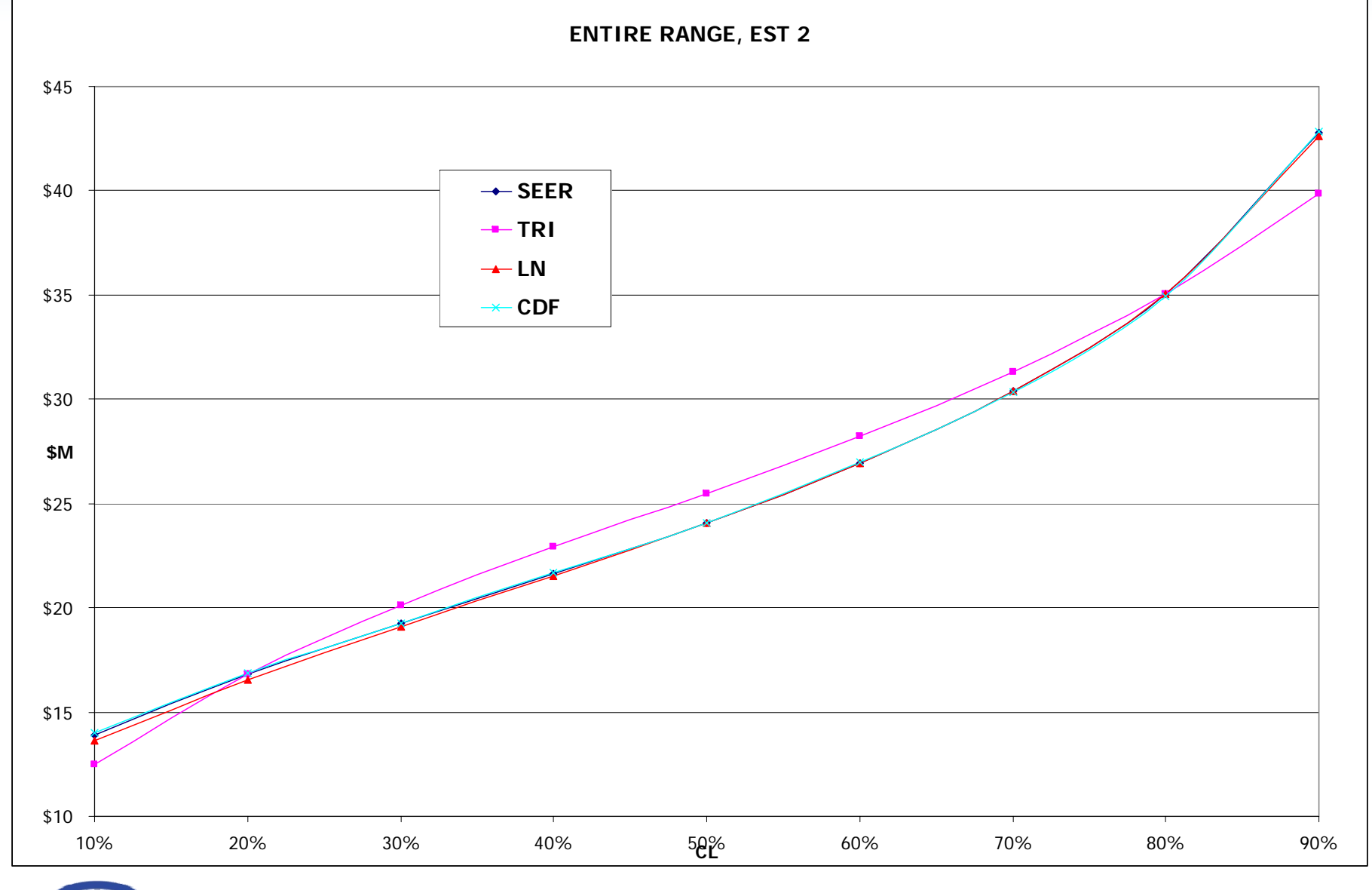

#### **GALORATH Results – Much better across the entire range**

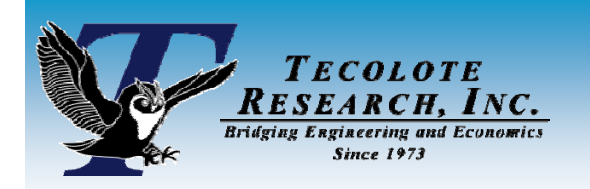

# High risk, highly right-skewed

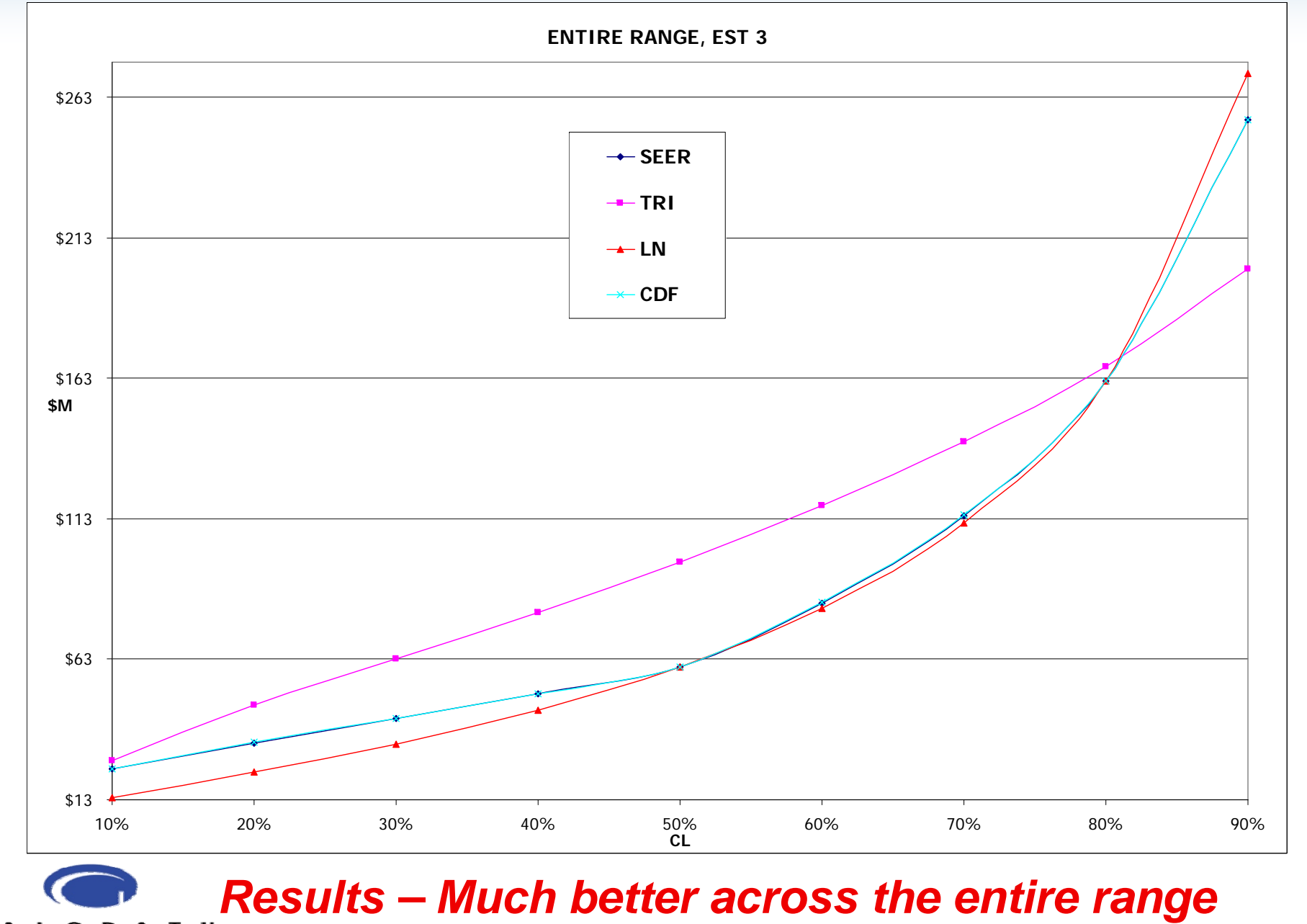

GALORATH

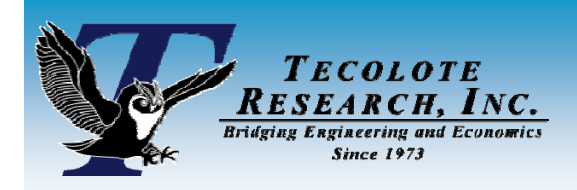

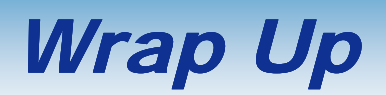

#### Questions?

#### Please feel free to contact us:

Daniel Garcia <u>dgarcia@tecolote.com</u>
 Steve Sultzer <u>sdsultzer@galorath.com</u>

#### Thank you for your attention!

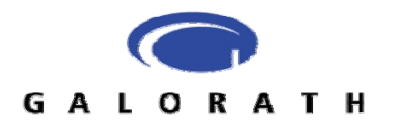